# Google Meet アプリ インストール手順書

## iPhone 版

※インターネットに接続している必要があります

#### 1.スマホに Google Meet アプリをインストールする

下の QR コードを読み込み Google Meet アプリをインストールします。

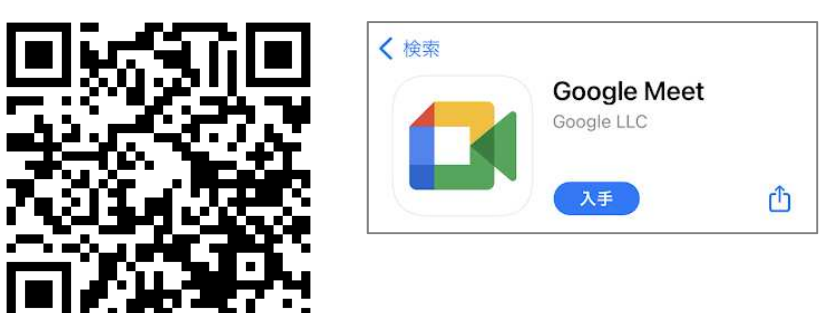

※QR コードを読み込めない場合は、App Store 入の「検索」から Google Meet アプリを探し、インストールしてください。

#### 2.Google Meet アプリにログインする

インストールした「Meet」をタップすると、ログイン画面が表示されます。 「ログイン」を押します。

すでにお持ちのアカウントが表示されている場合は、 ジボタンを押し、「別のアカウントを 追加」を押します。

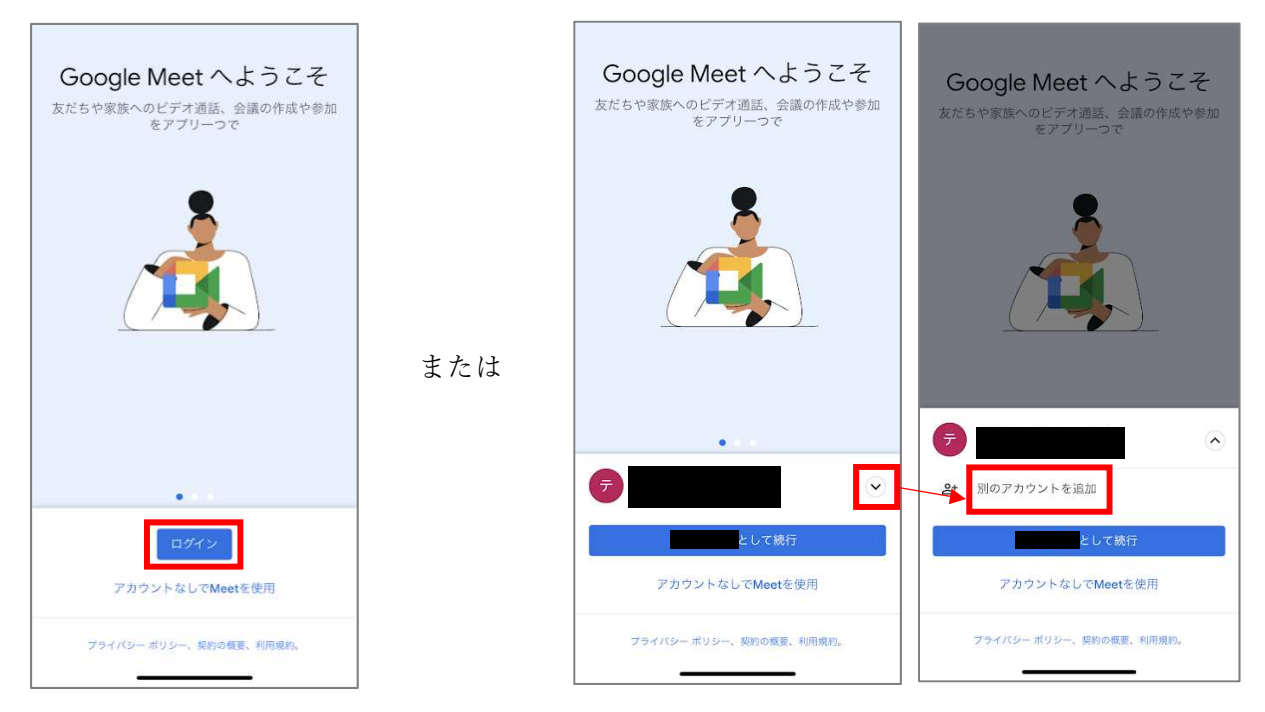

サインイン許可を聞かれるので「続ける」を押します。

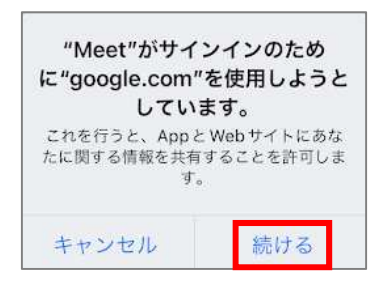

大学メールアドレス(学籍番号@gifu.shotoku.ac.jp)を入力し、「次へ」を押します。 大学のログインページが表示されるので、ユーザー名(学籍番号)とパスワードを入力し、 「Login」を押します。

| SIMなし 🗢               | 13:31                                     | <b>@ 0</b> 60  | % 🔳 ' |          | SIMなし 🗢            | 13:55                        | <b>@ 0</b> 5 | 4% 🔳 ) |
|-----------------------|-------------------------------------------|----------------|-------|----------|--------------------|------------------------------|--------------|--------|
| キャンセル                 | accounts.googl                            | e.com          | C     |          | キャンセル              | 🔒 idp.gifu.shotol            | ku.ac.jp     | C      |
|                       | Google                                    |                |       |          | Gifu Stotcku Gaku  | 岐阜聖徳学園大学/<br>。<br>岐阜聖徳学園大学短期 | 大学院<br>朝大学部  |        |
| Google ア<br>Safari でも | ロクイン<br>カウントを使用します<br>Google サービスにロ<br>す。 | 「。アプリ<br>コグインし | とま    |          | ユーザ名<br>学籍<br>パスワー | (gifu.shotoku.ac.jp)<br>番号   |              | -      |
| - メールアドレ<br>学籍番号      | マスまたは電話番号<br>・ @gifu.shotoku.ac.jp        | )              |       |          | ●●●●<br>〕 送信 g     | ●●●●●                        | の可否を選択       | -<br>L |
| アカウントを                | ∠スを忘れた場合 ▲<br>作成                          | 次へ             |       | <b>,</b> |                    | Login                        |              |        |
|                       |                                           |                |       |          | Gifu Shot          | oku Gakuen University        |              |        |

「〇〇〇として続行」を押します。

カメラへのアクセスおよびマイクへのアクセスを聞かれた場合は「OK」を押します。

| Google Meet へようこそ<br>友だちや家族へのビデオ通話、会議の作成や参加<br>をアプリーつで | <b>"Meet"がカメラへ</b><br>求めてい<br>アクセスを許可すると、<br>したり、ビデオ通話中に<br>したりでき      | <b>(のアクセスを<br/>ます</b><br>写真と動画を共有<br>自分の映像を表示<br>ます      |
|--------------------------------------------------------|------------------------------------------------------------------------|----------------------------------------------------------|
|                                                        | 許可しない                                                                  | OK                                                       |
| •                                                      | <b>"Meet"がマイクハ<br/>求めてい</b><br>アクセスを許可すると、<br>ようになるほか、映像と<br>したり、音声で検索 | <b>、のアクセスを</b><br>ます<br>通話で発言できる<br>:一緒に音声を記録<br>したりできます |
| 🤕 🐨                                                    | 許可しない                                                                  | OK                                                       |
| として統行                                                  |                                                                        |                                                          |

電話番号追加の画面が表示された場合は「スキップ」を押します。

| 互いに連絡しやすくなり<br>ます<br>電話番号を追加すると、他のユーザーもあた<br>たも、お互いに電話番号だけを使って連絡で<br>きるようになります |                                                                                                    |  |
|--------------------------------------------------------------------------------|----------------------------------------------------------------------------------------------------|--|
| 国コード<br>+81                                                                    | ▶ 電話番号                                                                                                    |  |
| あなたの                                                                           | 0電話番号を知っている人が、さまざまな                                                                                                    |  |
| Google<br>なります<br>ると、方<br>SMS メ<br>る場合か                                        | サービスを通じてあなたに連絡できるように<br>「。また、Meetに連絡先情報の同期を許可す<br>ださちを見つけやすくなります。Meet から<br>ッセージが一度だけ届きます(通信料がかか<br>'あります)。                                                                    |  |
| Google<br>なります<br>ると、友<br>SMS メ<br>る場合か<br>続行する                                | サービスを通じてあなたに連絡できるように<br>「。また、Meetに連絡先情報の同期を許可す<br>ださちを見つけやすくなります。Meetから<br>ッセージが一度だけ届きます(通信料がかか<br>「あります)。<br>5と、利用規約とプライバシーボリシーにご<br>たいたものとみなされます。                            |  |
| Google<br>ならと、<br>SMS メオ<br>続行する<br>たさい。                                       | サービスを通じてあなたに連絡できるように<br>「また、Meet に違絶た背部の同時を行可す<br>まだちを見つけやすくなります。Meet から<br>ッセーンが一度だけ届きます(通信料がかか<br>あります)。<br>らと、利用規約とプライバシー ポリシーにご<br>っだいたものとみなされます。<br>き生した場合は、電話番号の確認方法をご覧く |  |

Г

### ログインが完了しました。

| 検索またはコードを入力          |
|----------------------|
|                      |
|                      |
| 最近のアクティビティがここに表示されます |
| <b>壬</b> 新規          |